## Belangrijke tips

## N91 en N91 8GB

## Nokia PC Suite (met name Nokia Audio Manager)

Nokia PC Suite is geoptimaliseerd voor het beheer van gegevens in het telefoongeheugen [C:]. Nokia PC Suite wordt aanbevolen voor het beheer van contacten, agenda-items en notities. Voor het beheren van de inhoud van de vaste schijf [E:] (muziek, afbeeldingen, video, toepassingen, enzovoort) wordt het gebruik van de modus **Bestandsoverdracht** en / of **Mediaspeler** (voor muziek) aanbevolen.

Wanneer Nokia PC Suite wordt gebruikt, wordt aanbevolen om geen toepassingen (Galerij, enzovoort) uit te voeren.

Nokia PC Suite wordt in de achtergrond op de pc uitgevoerd en het kan voorkomen dat bij het gebruik van de modus Bestandsoverdracht of Mediaspeler het volgende bericht wordt weergegeven: Nokia PC suite – Nokia N91 aangesloten in niet-compatibele modus. Wijzigen vanuit UI. Dit bericht is alleen van toepassing wanneer PC Suite wordt gebruikt. Voor optimale prestaties wordt aanbevolen om de meest recente versie van PC Suite te gebruiken die beschikbaar is op http://europe.nokia.com/A4144903 of lokale sites.

#### Bestandsbeheer

Net zoals computers die het bestandssysteem FAT32 gebruiken, zijn de N91 en N91 8GB speciaal bedoeld voor het hanteren van veel bestanden en mappen. Zoals op een computer, moeten de mappen en de bestanden in de mappen worden beheerd voor optimale prestaties.

Windows Media Player deelt muziek doorgaans automatisch in op basis van artiest, album, enzovoort. Wanneer echter andere methoden voor synchronisatie of overdracht worden gebruikt (zoals de methode **Bestandsoverdracht**), wordt aangeraden het aantal bestanden in een map te beperken.

> Versie 1 9255533

Voor optimale prestaties bij het beheren van inhoud van een vaste schijf [E:], is het raadzaam het aantal bestanden of mappen binnen een map te beperken tot niet meer dan 50 bestanden / mappen met inhoud (afbeeldingen, muziek, videoclips, enzovoort). U kunt veel gigabytes aan inhoud beter beheren wanneer u submappen gebruikt. In de meeste gevallen beheert het compatibele Windows Media Player uw muziekbestanden automatisch op deze manier.

# Galerij: gegevensinhoud lijkt te ontbreken.

- Wanneer u de modus PC Suite gebruikt, moet u het juiste venster in PC Suite weergeven om de voortgang van de gegevensoverdracht te bekijken. Wanneer PC Suite wordt gebruikt voor het synchroniseren of overbrengen van inhoud, lijkt het soms alsof de overdracht al is voltooid terwijl de gegevens nog niet van de pc naar het apparaat zijn overgebracht.
- Stel het apparaat weer in op de fabrieksinstellingen (zie 'Apparaatinstellingen terugzetten op de fabrieksinstellingen (geheugen / gegevens)'.
- Werk de software bij tot de meest recente beschikbare versie.

## Gebruikershandleiding HDD

Nokia heeft een HDD-onderhoudsgids uitgebracht. Deze kunt u als volgt ophalen:

- 1 Ga naar http://europe.nokia.com.
- 2 Selecteer Get support and software.
- 3 Selecteer Nokia N91 of Nokia N91 8GB onder Phone Support.
- 4 Selecteer User Guides.
- **5** Selecteer een taal in de lijst met talen. (Opmerking: mogelijk zijn niet alle talen beschikbaar.)
- 6 Download de PDF.

De inhoud van de HDD-handleiding is bedoeld om de gebruiker te ondersteunen bij het maken en terugzetten van back-ups van de inhoud en het bijwerken van de apparaatsoftware (bijvoorbeeld wanneer Nokia Audio Manager in PC Suite moet worden gebruikt en wanneer een de modus **Bestandsoverdracht** of **Mediaspeler** moet worden gebruikt).

#### Opmerking:

DRM-technologie kan voorkomen dat bepaalde back-up-gegevens kunnen worden hersteld. Activeringssleutels voor met WMDRM beschermde inhoud kunnen verloren gaan tijdens het maken en terugzetten van back-ups. Het verlies van de activeringssleutels kan uw vermogen om dezelfde content opnieuw op uw apparaat te gebruiken, beperken. Raadpleeg de serviceprovider voor meer informatie over de DRM-technologie die voor uw content werd gebruikt.

## Met DRM beschermde Windows Media-muziek synchroniseren

Om ervoor te zorgen dat de activeringssleutels voor WMDRM met de muziek worden overgebracht, moet u de modus **Mediaspeler** gebruiken voor synchronisatie met het apparaat of de pc.

### Connectiviteit

Uw apparaat ondersteunt internetverbindingen en andere connectiviteitsmethoden. Net zoals een computer kan uw apparaat zijn blootgesteld aan virussen, kwaadaardige berichten en andere schadelijke inhoud. Neem voorzichtigheid in acht bij het openen van berichten, het accepteren van verbindingsverzoeken en het downloaden van content. Accepteer alleen installatie van betrouwbare bronnen. Ter verhoging van de veiligheid van uw apparaten (inclusief uw compatibele pc) is het raadzaam antivirussoftware met een service voor regelmatige updates te installeren en een firewall-toepassing te gebruiken.

## Apparaatinstellingen terugzetten op de fabrieksinstellingen (geheugen / gegevens)

Soms kunnen de prestaties van het apparaat trager lijken, bijvoorbeeld bij het openen van toepassingen.

Wanneer dit het geval is, is het raadzaam het apparaat terug te zetten op de standaardinstellingen. Voordat u dit doet, moet u een back-up maken van de gegevens in het telefoongeheugen en op de vaste schijf van het apparaat. Dit geldt ook als u het apparaat voorbereidt voor het installeren van een softwareupdate.

#### Opmerking:

DRM-technologie kan voorkomen dat bepaalde back-up-gegevens kunnen worden hersteld. Activeringssleutels voor met WMDRM beschermde inhoud kunnen verloren gaan tijdens het maken en terugzetten van back-ups. Het verlies van de activeringssleutels kan uw vermogen om dezelfde content opnieuw op uw apparaat te gebruiken, beperken. Raadpleeg de serviceprovider voor meer informatie over de DRM-technologie die voor uw content werd gebruikt.

## Instructies voor het terugzetten van fabrieksinstellingen

- Gebruik de modus Mediaspeler of Bestandsoverdracht om een back-up te maken van de inhoud van de vaste schijf, zoals muziek en afbeeldingen, en gebruik PC Suite om een back-up te maken van contacten, agenda-items, enzovoort. Raadpleeg de gebruikershandleiding en / of de HDD-handleiding voor nadere instructies voor het synchroniseren en het maken van back-ups.
- Druk op \*#7370# (code 12345) om de fabrieksinstellingen te herstellen. Hierdoor wordt het geheugen in alle geheugenlocaties van de telefoon gewist en worden de instellingen teruggezet op de fabrieksstandaard.
- Als het apparaat niet opnieuw opstart, is het raadzaam om een reset uit te voeren met de volgende toetsaanslagen: houd de groene toets, 3 en \* ingedrukt terwijl u op de aan / uit-toets drukt.

## Volledig formatteren

Wanneer u gekozen hebt voor volledig formatteren, kan het lijken alsof de voortgangsbalk stilstaat. Dit is normaal, omdat volledig formatteren enige tijd kan duren. Als het volledig formatteren om welke reden dan ook wordt onderbroken, start u het proces opnieuw (kies niet voor snel formatteren).

## Nokia Software Update (NSU, Nokia Software-update)

Het is raadzaam om de meest recente N91-softwareversie te gebruiken. De updateprocedure wordt hieronder beschreven. U wordt aangeraden om de veelgestelde vragen over de software-update ("Phone Software Update FAQ's") te lezen voordat u uw apparaat bijwerkt. Het updateprogramma herkent de versie van uw N91 (land, operator) en zoekt naar de software die moet worden bijgewerkt. Als een nieuwe versie beschikbaar is, wordt dit gemeld. Als geen nieuwe versie beschikbaar is, krijgt u de mogelijkheid om de huidige softwareversie van de telefoon opnieuw te laden of het op een later tijdstip opnieuw te proberen. Het is raadzaam om tijdens dit proces de verbinding niet te verbreken, niet te bellen of oproepen te beantwoorden en geen andere telefoonfuncties te gebruiken.

- Tip: U kunt controleren welke softwareversie uw apparaat gebruikt door \*#0000# op het toetsenblok van de telefoon te typen.
- 1 Ga naar http://europe.nokia.com.
- 2 Selecteer Get support and software.
- 3 Selecteer Nokia N91 of Nokia N91 8GB onder Phone Support.
- 4 Selecteer het pictogram Phone Software update.

5 Volg de instructies.

#### SMS Accelerator

De SMS Accelerator is een toepassing waarmee de snelheid van de SMS-functie op uw apparaat wordt verbeterd. Als u oudere softwareversies dan 2.10.013 gebruikt, is het raadzaam de toepassing SMS Accelerator te downloaden. Zie de onderstaande procedure.

- 1 Ga naar http://europe.nokia.com.
- 2 Selecteer Get support and software.
- 3 Selecteer Nokia N91 of Nokia N91 8GB onder Phone Support.
- 4 Selecteer Software.
- 5 Selecteer Phone Software.
- 6 Selecteer Download now bij SMS Accelerator om te toepassing naar de pc te downloaden.
- **7** Installeer het SIS-bestand op het apparaat (raadpleeg de gebruikershandleiding voor nadere instructies voor het installeren van toepassingen).

Nadat de toepassing op het apparaat is geïnstalleerd, wordt deze automatisch in de achtergrond uitgevoerd en kunt u de toepassing weergeven via Toepassingsbeheer in het menu Instrumenten van het apparaat. Opmerking:

Het is tevens raadzaam om de toepassing SMS Accelerator opnieuw te installeren na het resetten van het apparaatgeheugen.

## Berichten / Pop-upberichten

#### Geheugen vol

Soms verschijnt vanuit een toepassing (bijvoorbeeld de webbrowser) het bericht dat het geheugen vol is. Dit bericht heeft betrekking op het RAM-geheugen en verwijst niet naar het geheugen van de vaste schijf. Als dit bericht wordt weergegeven, kunt u het volgende proberen:

- Sluit alle toepassingen.
- Schakel het apparaat uit en weer in (dit kan het RAM opschonen).

#### Verwijder gegevens

Soms wordt het bericht "Verwijder gegevens" of een bericht van die strekking weergegeven. Dit geeft aan dat het ROM van het telefoongeheugen [C:] vol is.

• U kunt ROM-ruimte vrijmaken door gegevens uit het telefoongeheugen [C:] te verwijderen (bijvoorbeeld contacten of agenda-items).

 Wanneer het bericht "Verwijder gegevens" echter blijft verschijnen, kan dit betekenen dat er verborgen tijdelijke bestanden zijn die u niet kunt openen. In dat geval kan het nodig zijn om de fabrieksinstellingen (geheugen / gegevens) van het apparaat te herstellen.

#### Vaste schijf niet beschikbaar (in gebruik)

Als dit bericht wordt weergegeven, wordt het volgende aangeraden:

- Controleer of het klepje van het batterijcompartiment goed is gesloten (zie de snelstartgids).
- Koppel de USB-kabel los als het apparaat in de modus **Bestandsoverdracht** staat.
- Verwijder toepassingen van derden.
- Formatteer de vaste schijf om gegevens (bijvoorbeeld content of toepassingen) te verwijderen die ervoor zorgen dat het bericht wordt weergegeven.
- Stel het apparaat weer in op de fabrieksinstellingen (zie 'Apparaatinstellingen terugzetten op de fabrieksinstellingen (geheugen / gegevens)'.
- Werk de software bij tot de meest recente beschikbare versie.

## Prestaties

De volgende instellingen worden aanbevolen voor optimale prestaties van het apparaat:

#### Berichtengeheugen

Het is raadzaam om alleen voor berichten (SMS, MMS) "Telefoongeheugen" te selecteren in Berichten / Opties / Instellingen / Overige / Gebruikt geheugen.

#### Profielinstellingen

De volgende instellingen worden aanbevolen voor optimale prestaties van het profiel "in gebruik":

- Schakel toetstonen UIT
- Schakel trillen UIT

#### Pauzeren tijdens het afspelen van muziek

Soms kan een bestand beschadigd raken (tijdens codering of downloaden). Sommige muzieknummer die op de pc worden afgespeeld, worden afgebroken op het apparaat. In dat geval is het raadzaam het muziekbestand opnieuw te coderen en over te brengen. Selecteer een codeersnelheid van 256kbps of minder).

#### Alarmtonen

Het wordt aangeraden de standaardtonen van het apparaat te gebruiken als alarmtoon (voor klok, agenda, enzovoort). Als een muziekbestand wordt gebruikt, wordt aangeraden dit te beperken tot bestanden in de MP3-indeling.

#### Thema's en achtergronden

Het wordt aangeraden om thema's en achtergronden alleen in het telefoongeheugen [C:] te installeren.

#### Batterijcapaciteit

De volgende instellingen worden aanbevolen voor optimale prestaties van de batterij in uw apparaat:

- Wanneer geen 3G-diensten (UMTS) vereist zijn, is het raadzaam het apparaat naar de GSM-modus over te schakelen. U kunt de netwerkmodus kiezen door de map Instrumenten te selecteren in het menu en vervolgens Instellingen / Netwerk / Netwerkmodus te selecteren. Selecteer GSM-modus in de lijst. Uw apparaat wordt opnieuw opgestart nadat de nieuwe modus is geselecteerd.
- Stel het weergeven van beschikbaarheid voor WLAN-verbindingen in op Nooit. Selecteer de map Instrumenten in het menu en selecteer Instellingen / Verbinding / Wireless LAN / Beschikbaarheid tonen.
- Stel de **Bluetooth-modus** in op **UIT** wanneer de Bluetooth-modus niet vereist is.
- Het is raadzaam om alleen "Telefoongeheugen" voor berichten (SMS, MMS) te selecteren in Berichten / Opties / Instellingen / Overige / Gebruikt geheugen.

## Galerij

Wanneer u de Galerij voor het eerst opent nadat u content naar de vaste schijf hebt geladen of de batterij hebt vervangen, lijkt het alsof de toepassing Galerij traag is. De volgende keren wanneer u de toepassing gebruikt, zou deze sneller moeten zijn.

Terwijl de toepassing Galerij wordt geopend, reageert het apparaat mogelijk traag op invoer.

Het apparaat kan aangeven dat de vaste schijf wordt gebruikt terwijl verbinding wordt gemaakt met de modus Bestandsoverdracht.

Het is raadzaam te stoppen met het afspelen van content en alle toepassingen af te sluiten voordat u de modus **Bestandsoverdracht** activeert.

## Alleen N91 8GB

#### Tips voor Bluetooth-toebehoren

 Niet-DRM-indelingen zoals MP3 bieden de beste geluidskwaliteit met Bluetooth-stereohoofdtelefoons. Terwijl u naar met DRM beschermde inhoud luistert via een Bluetooth-stereohoofdtelefoon, wordt aangeraden te wachten totdat de DRM-inhoud klaar is voordat u andere functies of toepassingen van het apparaat gebruikt (bijvoorbeeld e-mail, Galerij en visualisaties).

- Het is raadzaam de hoofdtelefoon regelmatig op te laden en binnen het bereik te blijven om de verbinding van de hoofdtelefoon met het apparaat in stand te houden.
- Soms klinkt mono in plaats van audio als u opnieuw verbinding maakt. In dat geval verbreekt u de koppeling met de hoofdtelefoon, reset u deze en maakt u opnieuw verbinding via het menu **Opties**.
- De verbinding met sommige hoofdtelefoons wordt verbroken wanneer de lader wordt aangekoppeld terwijl de hoofdtelefoon is aangesloten.
- Wanneer u van Bluetooth-stereo overschakelt naar spraak, verzenden sommige hoofdtelefoons monogeluid naar zowel het linker- als het rechteroor terwijl andere hoofdtelefoons alleen mono naar één oor afspelen.
- Op sommige hoofdtelefoons kunt u met de volumeregeling alleen het volume van de hoofdtelefoon regelen wanneer de hoofdtelefoon op het apparaat is aangesloten. De volume-instelling van het apparaat blijft dan hetzelfde als voordat de hoofdtelefoon werd aangesloten.
- Soms kunnen onderbrekingen optreden bij het afspelen van geluid wanneer andere apparaatfuncties (bijvoorbeeld SMS of web) worden gebruikt terwijl u naar muziek luistert.

• Soms maakt een hoofdtelefoon automatisch verbinding en soms moet u de verbinding handmatig tot stand brengen via het menu Opties.

## Galerij

De toepassing Galerij op de N91-8GB biedt de gebruikt de mogelijkheid om een selectie aan foto's, afbeeldingen en videoclips weer te geven. De Galerij biedt ook de mogelijkheid om bepaalde mediabestanden (waaronder muziek) te delen en stroomsgewijs te verzenden via UPnP. Algeheel beheer van muziek kunt u uitvoeren met de Muziekspeler, terwijl u bestandsbeheer kunt uitvoeren met Bestandsbeheer in het apparaat.

De toepassing Galerij zoekt naar inhoud in de volgende mappen en submappen in het geheugen op de vaste schijf [E:]: \Afbeeldingen, \Video's en \Galerij. Media in overige mappen zijn alleen zichtbaar vanuit de Galerij als ze worden verplaatst of gekopieerd naar \Afbeeldingen, \Video's of \Galerij. Het is echter raadzaam om het totaal aantal bestanden in de Galerij onder de 300 te houden. Wanneer u inhoud wilt verwijderen uit de Galerij, moeten de bestanden uit deze mappen worden verwijderd.

Vanuit de toepassing Galerij kunt u afbeeldingen weergeven met de functie **Alle bestanden** of **Afbeeldingen en video**. De functie **Afbeeldingen en video** biedt een miniatuurweergave van de collectie afbeeldingen. De prestaties van deze functie zijn afhankelijk van de aard en omvang van de collectie. Wanneer u de functie **Afbeeldingen en video** gebruikt om recente foto's te bekijken, kan het enige tijd duren voordat de miniatuurweergaven van deze foto's wordt weergegeven omdat de miniatuurweergaven nog moeten worden opgebouwd in de galerij.